## Alle kleuren van de regenboog

We maken eerst onze achtergrond!!!!

Open een nieuw bestand van 15 op 15 cm achtergrond wit en 72 resolutie

Open de afbeelding van uw bloem

Kies met de pipet een kleur uit uw bloem als voorgrondkleur

Nu verder werken op uw witte laag

Doe ctrl+a dan is uw witte laag geselecteerd

Ga nu naar selecteren in de werkbalk en kies voor bewerken en kader

En stel 20 pixels in en oke

Kies nu tweemaal voor selectie omkeren

En ga naar bewerken en vullen en kies in dat kader voor voorgrondkleur

Nu gaan we de tekst maken

Stel uw tekstgrootte en kleur in

Typ op deze achtergrond uw tekst geef slagschaduw en stijl zoals jij wil

Om een boogtekst te verkrijgen gewoon uw tekstgereedschap aan klikken en in de werkbalk De T aanklikken , en daar kan je gaan kiezen!

En plaats uw tekst onderaan of bovenaan (denk eraan dat uw bloem nog moet geplaatst worden

Maak nu van alles een laag

De achtergrond is nu klaar

Sleep nu uw bloem met het pijltjesgereedschap van de afbeelding naar uw achtergrond

Of activeer uw bloem typ ctrl+C , activeer nu uw achtergrond en typ ctrl+v

Nu staat uw bloem op uw achtergrond

Ga naar bewerken en vrije transformatie

En met de shifttoets ingedrukt ga je aan de hoeken gaan slepen (verkleinen of vergroten) (als je de hoeken niet ziet kan je op de rand van uw afbeelding gaan staan en als je een dubbel pijltje ziet groter slepen)

nu dupliceer je uw laag drie maal dus je hebt vier lagen met bloemen doe de twee bovenste oogjes uit

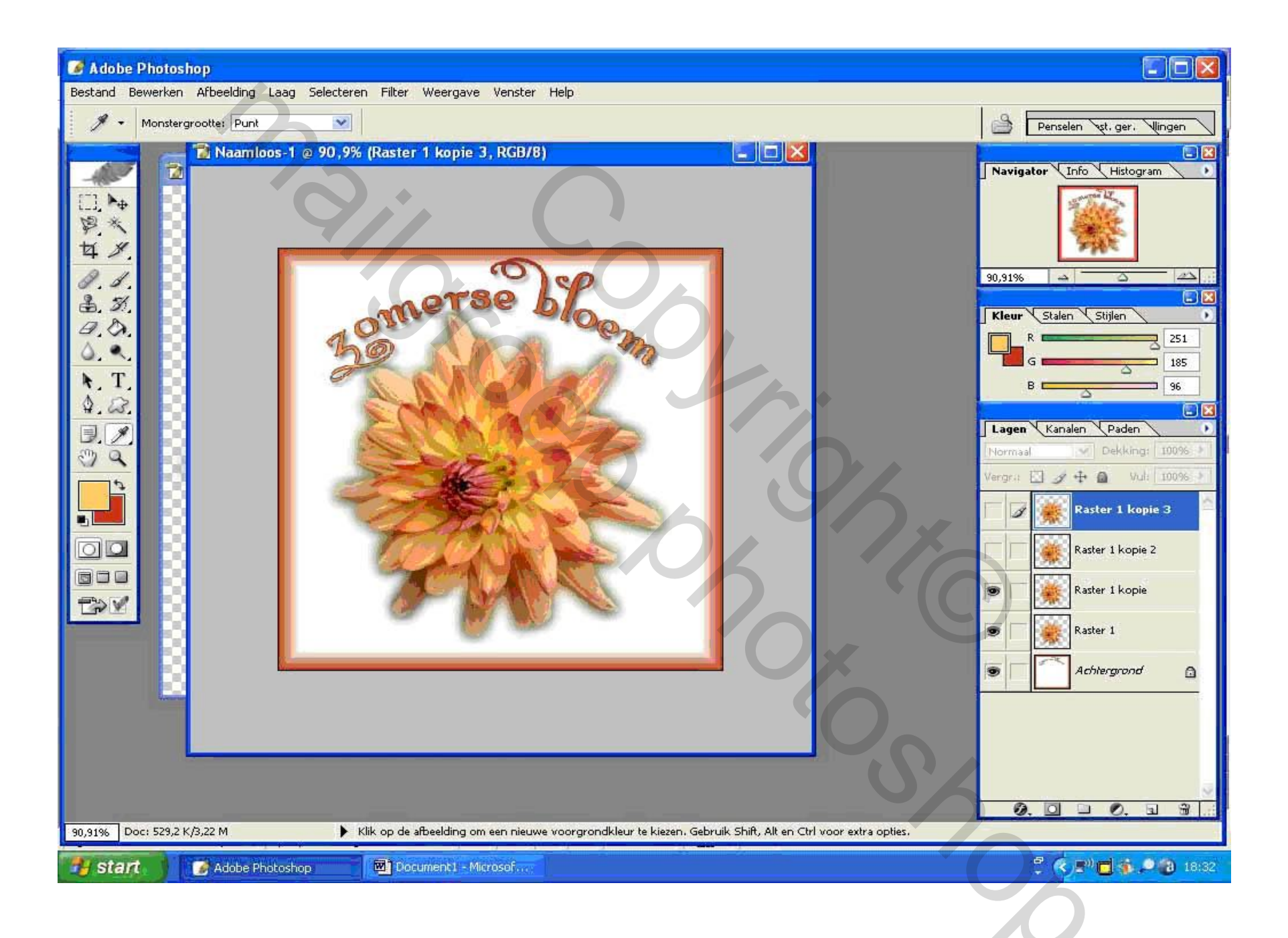

zo beginnen we te kleuren , de bovenste en de onderste bloem blijft het originele kleur houden , de middenste twee geven we een andere kleur

activeer uw tweede bloem hier op de afbeelding raster 1 kopie

ga nu naar afbeelding -aanpassingen– kleurtoon verzadiging – en zet kleurtoon op min 180

activeer nu de volgende laag hier op de afbeelding raster 1 kopie 2

ga naar afbeelding-aanpassingen-kleurtoon verzadiging- en zet kleurtoon op plus 35

doe de drie bovenste oogjes uit

en laat de twee onderste aan

en nu zijn we klaar om naar image ready te springen

nu maak je een nieuwe frame aan door op het vierkantje te klikken naast het vuilbakje links

doe het oogje uit naast de oranje bloem en doe het oogje aan bij de blauwe bloem

maak terug een nieuwe frame

doe het oogje uit bij de blauwe bloem en maak het oogje aan bij de gele bloem

maak terug een nieuwe frame

doe het oogje uit bij de gele bloem en maak het oogje aan bij de oranjebloem bovenaan

nu staan alle kleuren in uw frames

klik het kleine pijltje open rechtsboven in uw framespalet en kies voor alles selecteren

en stel de tijd in op 0,02 sec

en nu gaan we frames tussen voegen

activeer uw eerste frame

en klik dan onderaan op die kleine bolletjes naast het rechthoekje in het framepalet

en vul 10 in bij toe te voegen frames bij tussen voegen moet volgend frame staan alle lagen moet aangevinkt staan

en onderaan alle drie ook aanvinken en oke

nu schuif je onderaan uw framespalet tot je aan de laatste blauwe bloem komt en activeer die

nu klik je weer op tussenvoegen onderaan(bolletjes) en alles staat nog juist van de vorige keer, je moet alleen oke klikken

nu schuif je weer verder tot aan de laatste gele bloem , activeer die bloem en weerom op tussenvoegen klikken en oke in het venster die open gaat

en nu kunnen we naar onze bloem gaan kijken door op het middenste pijltje te klikken onder het frame palet, je klikt er terug op om te stoppen

5%

nu klik je weer dat kleine pijltje open rechtsboven het frame palet en kies voor animatie optimaliseren en in het kader die open gaat beide mogelijkheden aanvinken en oke

en nu rest je nog alleen het bewaren van je bewerking en dat doe je zo je gaat naar bestand en kies voor optimale opslaan als !!!!

en je bloem is klaar

succes bobbieke

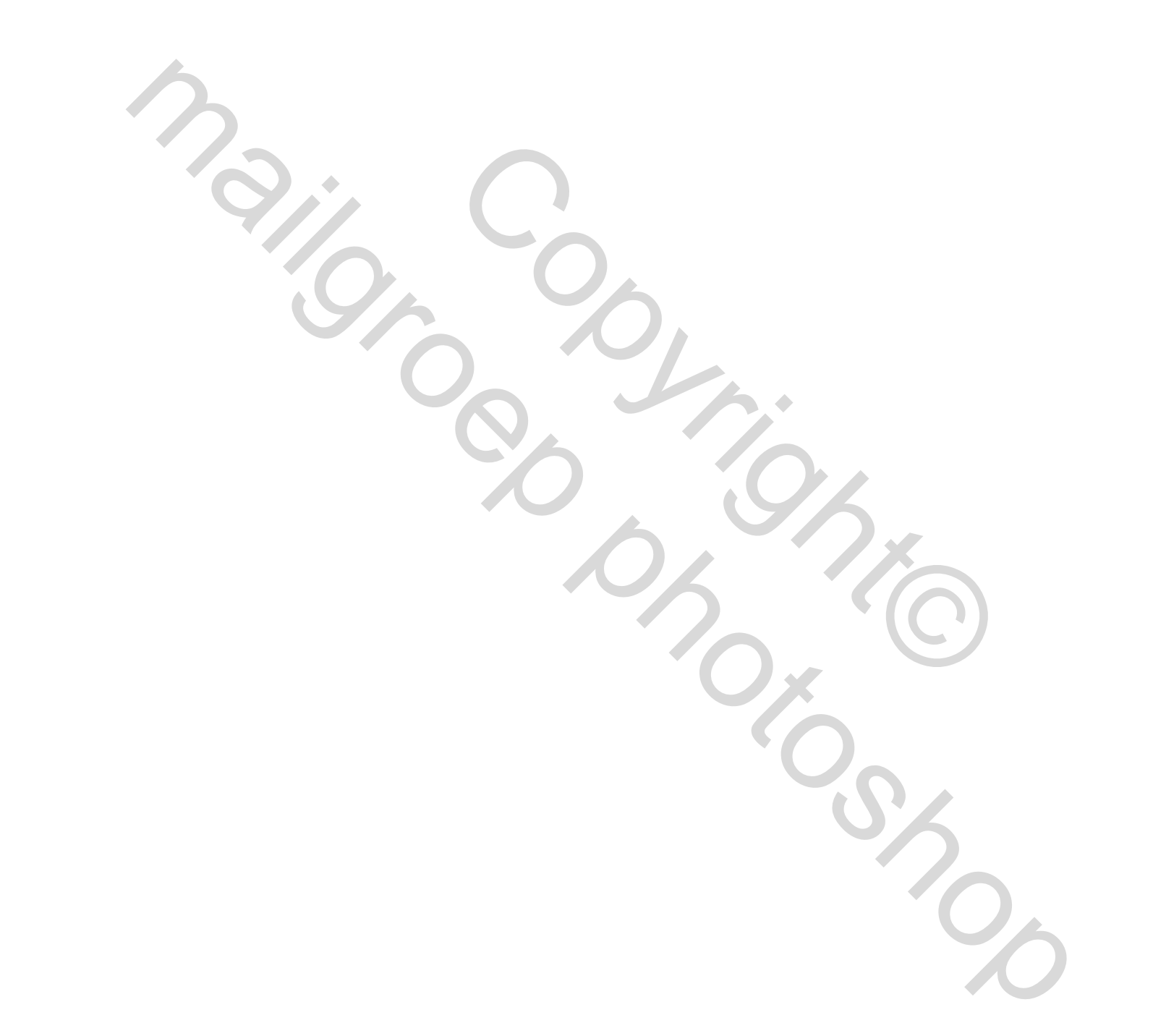